## 立命館大学との共同求人情報閲覧方法

| D                                                                                                    |                                                                                                    | CAMPUS WEB                              |
|----------------------------------------------------------------------------------------------------|----------------------------------------------------------------------------------------------------|-----------------------------------------|
| Web Si                                                                                                    | ngle Sign-On                                                                                                    | ユーザー名                                   |
|                                                                                                    |                                                                                                    | パスワードを                                  |
|                                                                                                    | User ID 1                                                                                                    |                                         |
|                                                                                                    | Password                                                                                                    |                                         |
|                                                                                                    | Sige O+                                                                                                    |                                         |
| Information                                                                                                    |                                                                                                    |                                         |
|                                                                                                    |                                                                                                    | te de                                   |
| APU¥£¥=.                                                                                                    | 1-                                                                                                    | 「就職情報                                   |
|                                                                                                    | 1( N 11 N                                                                                                    |                                         |
|                                                                                                    |                                                                                                    |                                         |
| -                                                                                                    |                                                                                                    |                                         |
|                                                                                                    |                                                                                                    | 2011                                    |
|                                                                                                    |                                                                                                    |                                         |
|                                                                                                    |                                                                                                    |                                         |
|                                                                                                    | TANES HINES SALENTING                                                                                                    | -                                       |
| APU学生メニュ                                                                                                    | 2                                                                                                    |                                         |
| (automatic                                                                                                    |                                                                                                    | 「企業檢索」                                  |
| ##97834                                                                                                    | 47050805E                                                                                                    | 正未快尔 ]                                  |
|                                                                                                    |                                                                                                    |                                         |
|                                                                                                    | 51 <b>A A</b> 42                                                                                                    |                                         |
|                                                                                                    |                                                                                                    |                                         |
|                                                                                                    |                                                                                                    |                                         |
| 全重承人 - 榆南条                                                                                                    | 件入力                                                                                                    |                                         |
| 10.000<br>0.007<br>0.007                                                                                                    | 490 90 492 90 546178                                                                                                    | 検索したい企                                  |
|                                                                                                    |                                                                                                    |                                         |
|                                                                                                    | E-out Caller Save Ears                                                                                                    | または希望す                                  |
| ACCESS OF A DESCRIPTION OF A DESCRIPTION                                                                                                    |                                                                                                    | または希望する<br>学科名を入力                       |
|                                                                                                    | C C C C C C C C C C C C C C C C C C C                                                                                                    | または希望す <sup>、</sup><br>学科名を入力           |
|                                                                                                    | Construction of the construction of the constr                                                                                                    | または希望する 学科名を入力                          |
|                                                                                                    | Constant Constant Constan                                                                                                    | または希望すう<br>学科名を入力<br>「個人情報の閲覧           |
| A CARACTER<br>A CARACTER<br>A CARACTER | Contraction Contraction Contra                                                                                                    | または希望す<br>学科名を入力<br>「個人情報の閲覧<br>同意できる場合 |
|                                                                                                    | Contraction Contraction Contraction Contraction<br>Contraction Contraction Contraction<br>Contraction Contraction<br>Contraction<br>Contraction<br>C | または希望す<br>学科名を入力<br>「個人情報の閲覧<br>同意できる場合 |

CAMPUS WEB(RU)ログインページより ユーザー名 パスワードを入力してログイン

「就職情報」をクリック

「企業検索」をクリック

検索したい企業名を入力、 または希望する求人の対象学部、 学科名を入力

「個人情報の閲覧・利用について」を確認し、 同意できる場合は「同意する」をチェック

## 1 企業求人 - 企業情報一覧

| 1105/04           | Erecatur:                                                                                                    |                     |            |             |
|-------------------|----------------------------------------------------------------------------------------------------|---------------------|------------|-------------|
|                   |                                                                                                    | RECENCION OF        | No. STREAM | 1           |
| 10.219            | ゆう いた行を表や中です                                                                                                    |                     |            |             |
| THE OWNER WHEN    | 218                                                                                                    | 1.1                 | RATE:      | <b>2.67</b> |
| 000000            | 1013-002-0020-0020-0020-0020-0020-0020-0                                                                                                    | \$N .               | 0.14       | 428         |
| AL 000575         | CREACE PLANNING CONTEN                                                                                                    | HALF AND ADDRESS OF | 単立場        | 87.0        |
| EL 001980."       | 7/1-11月                                                                                                    | 体验 使良一带 "你一长大       | LASSAG     | 878         |
| 0001E             | (協力)グ/1-1工業(第)                                                                                                    | 2045022             | B(T:5)     | 475         |
| #T -009550.       | 8925+(208)                                                                                                    | MAIN                | 御上場        | 大臣府。        |
| #1. 000610-       | INTRELAT                                                                                                    | ALC: N              | 東田林        | 378         |
| the openin        | (株式2月2日)                                                                                                    | 992                 | 10.4 C     | - 196       |
| AP 000200         | 221.548                                                                                                    | GA 88 (83)          | 824        | 1007        |
| E.E. 006750       | 040454                                                                                                    | 第四 時間 电自动封闭器 法      | 非上場        | 74.0        |
| 2 00000 ·         | ERERADORI                                                                                                    | 双子 出身 (部件)          | mind.      | 87.0        |
| B1 000:20         | 11-208/HI                                                                                                    | 8.0                 | 82.5       | 一           |
| CO2800            | ( MORTAGE III)                                                                                                    | 72.55 新学会委          | 820        | 15.0        |
| an onen           | -PROD(N)                                                                                                    | 20010 VICTOR        | #1-M       | 730         |
| and comme         | DO MEM                                                                                                    | MOR.                | Billit     | 2045        |
| B.F. 000/50       | 001252+                                                                                                    | 国際語 スーロー 開始語・作用     | 824        | 7.67        |
| BT 000000.        | CONTRACT INCOME.                                                                                                    | 1049-003-0072-022   | 816        | 74.00       |
| BJ OTNOD          | HIDING                                                                                                    | 1849-032-0077-022   | W15178     | 471         |
| 042000            | 10P1 A1840, vol                                                                                                    | 28 AP(4))           | 124        | 180         |
| BT. 01000         | 100107                                                                                                    | 1010-102-0121-022   | militer    | 274         |
| #* 002000         | Re-Could-Decimi                                                                                                    | 992                 | 21.6       | 194         |
| The second second | an over more than the second second sec | 4.0.0000.000        | ALC: LOT   | 10000       |

企業一覧が表示されます

28.7 ( mann 2 ( Mann M

| ANA ANA ANA ANA ANA ANA ANA ANA ANA ANA                                                                                                    | NU NUMA-IL<br>CARANA-C                                                                                                    |
|----------------------------------------------------------------------------------------------------|----------------------------------------------------------------------------------------------------|
| Aller Aller<br>Aller Aller<br>Aller Aller Aller<br>Aller Aller Aller<br>Aller Aller Aller<br>Aller Aller Aller<br>Aller Aller Aller<br>Aller Aller Aller<br>Aller Aller Aller Aller<br>Aller Aller Aller Aller<br>Aller Aller Aller Aller<br>Aller Aller Aller Aller Aller Aller Aller Aller<br>Aller Aller Al | N BUA-IL<br>COMMAN                                                                                                    |
|                                                                                                    | 4874-15<br>                                                                                                    |
| All all all all all all all all all all                                                                                                    | 1993)<br>1993)<br>1993 - 12<br>1993 - 12<br>1993 - 12                                                                                                    |
| 115-F<br>115 00<br>20                                                                                                    | 6(2500 p)<br>6(2500 p)<br>6(3500 p)                                                                                                    |
| 110 M                                                                                                    | elenan e                                                                                                    |
|                                                                                                    | estare:                                                                                                    |
| 491                                                                                                    |                                                                                                    |
| 2.0.4.4                                                                                                    |                                                                                                    |
| a second second s                                                                                                    | 2803-06.81                                                                                                    |
| met.                                                                                                    | 171081                                                                                                    |
| A S. MAR                                                                                                    | FIRE RED READER INFORMATION                                                                                                    |
| KURT.                                                                                                    | an party and a second second sec |
| BRANKS W.                                                                                                    | 12921-011                                                                                                    |
|                                                                                                    | 238                                                                                                    |
| AVAR                                                                                                    | ADA                                                                                                    |
| F & T OPPLAT                                                                                                    | Weiter man                                                                                                    |
|                                                                                                    |                                                                                                    |
|                                                                                                    | 1.0000.0                                                                                                    |
| 88. C                                                                                                    | 1994 (S                                                                                                    |
| 918                                                                                                    | 14(#5)(3)(11)                                                                                                    |
| Distant Concerning                                                                                                    | THUR OTHER                                                                                                    |

企業情報が表示されます 上段の緑のラインにメニューが表示されます 求人情報をみるには緑のメニューの 「求人・推薦情報」をクリック

|                                          |             | 100 C 100 C 100 C 100 C 100 C 100 C 100 C 100 C 100 C 100 C 100 C 100 C 100 C 100 C 100 C 100 C 100 C 100 C 100 |                                                                                                    |
|------------------------------------------|-------------|----------------------------------------------------------------------------------------------------|----------------------------------------------------------------------------------------------------|
| 410.00                                   | 10.0        | 21.9798                                                                                                    | - Tradienti                                                                                                    |
| erffe sei di.<br>(deta)<br>degi Str-i te |             | Littleidfermehil                                                                                                | C-Strate 11                                                                                                    |
| The Party of Long                        |             |                                                                                                    | and the second second se |
|                                          | in a        |                                                                                                    | All and a second second                                                                                                    |
|                                          | <b>1</b> 11 | -                                                                                                    | A CONTRACTOR                                                                                                    |
| and the second second                    | 411         | AT 22 UA                                                                                                    | ST ST BI MANT                                                                                                    |
| <b></b>                                  |             |                                                                                                    | AND STATES                                                                                                    |
| 11 mm 1 mm 2 mm                          | m           |                                                                                                    | 900000#                                                                                                    |
| Man incomed the state.                   | 174         |                                                                                                    |                                                                                                    |

求人情報一覧が表示されます 照会をクリック

企業求人技業 ##277.00000 年月世前50000

| AND DO LOD                                                                                                    |                                                                       |
|----------------------------------------------------------------------------------------------------|-----------------------------------------------------------------------|
| 「此一切記意用」                                                                                                    |                                                                       |
| 880                                                                                                    | (901)( (1))((1))((1))((1))((1))((1))((1))(                            |
| ****                                                                                                    | 1 M 2                                                                 |
| ALL RADIE                                                                                                    | # 175                                                                 |
| A STATUS ACRESING                                                                                               | n                                                                     |
| IC OPTIME                                                                                                    |                                                                       |
| 2. 1. 1. 1. 1. 1. 1. 1. 1. 1. 1. 1. 1. 1.                                                                       | Marc                                                                  |
| FARE                                                                                                    | 42.51                                                                 |
| 83.84                                                                                                    | STIME                                                                 |
| 8110.                                                                                                    | RTF/W/H                                                               |
| P\$(33.                                                                                                    | Angeleti                                                              |
| 879 V F                                                                                                    | 1984                                                                  |
|                                                                                                    |                                                                       |
| BATTER.                                                                                                    | The west west west west and the west west west west and the same rate |
|                                                                                                    | HAR TERM AND AT A COA. BHA MODEL HAR                                  |
| TINNE                                                                                                    |                                                                       |
| anala area                                                                                                    | 117 94                                                                |
| 555 A 89                                                                                                    | 200000                                                                |
| 1.1.2.4.0.0.0                                                                                                   |                                                                       |
| Inter-Amazonia                                                                                                  |                                                                       |
| NUCLEAR AND INC.                                                                                                |                                                                       |
| CONSIDER.                                                                                                    |                                                                       |
| the second second second second second second second second second second second second second second second se |                                                                       |

求人の概要が表示されます 「ファイル」をクリックすると、 求人票がひらきます